Schritt 1: Im Browser die Seite kampagne.spd.de aufrufen und auf anmelden klicken.

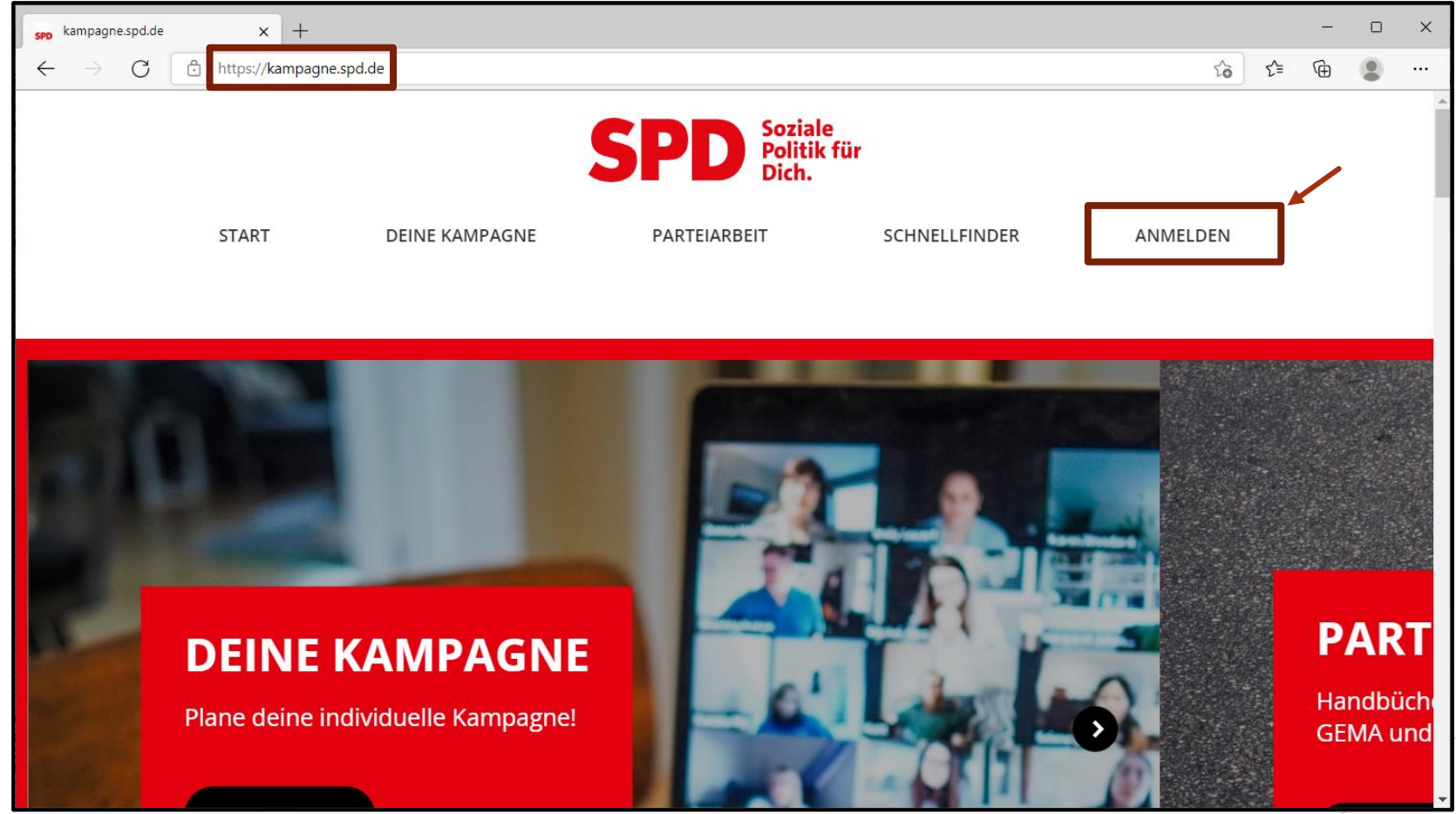

Schritt 2: Bereits registriert? Dann einloggen. Ansonsten registrieren.

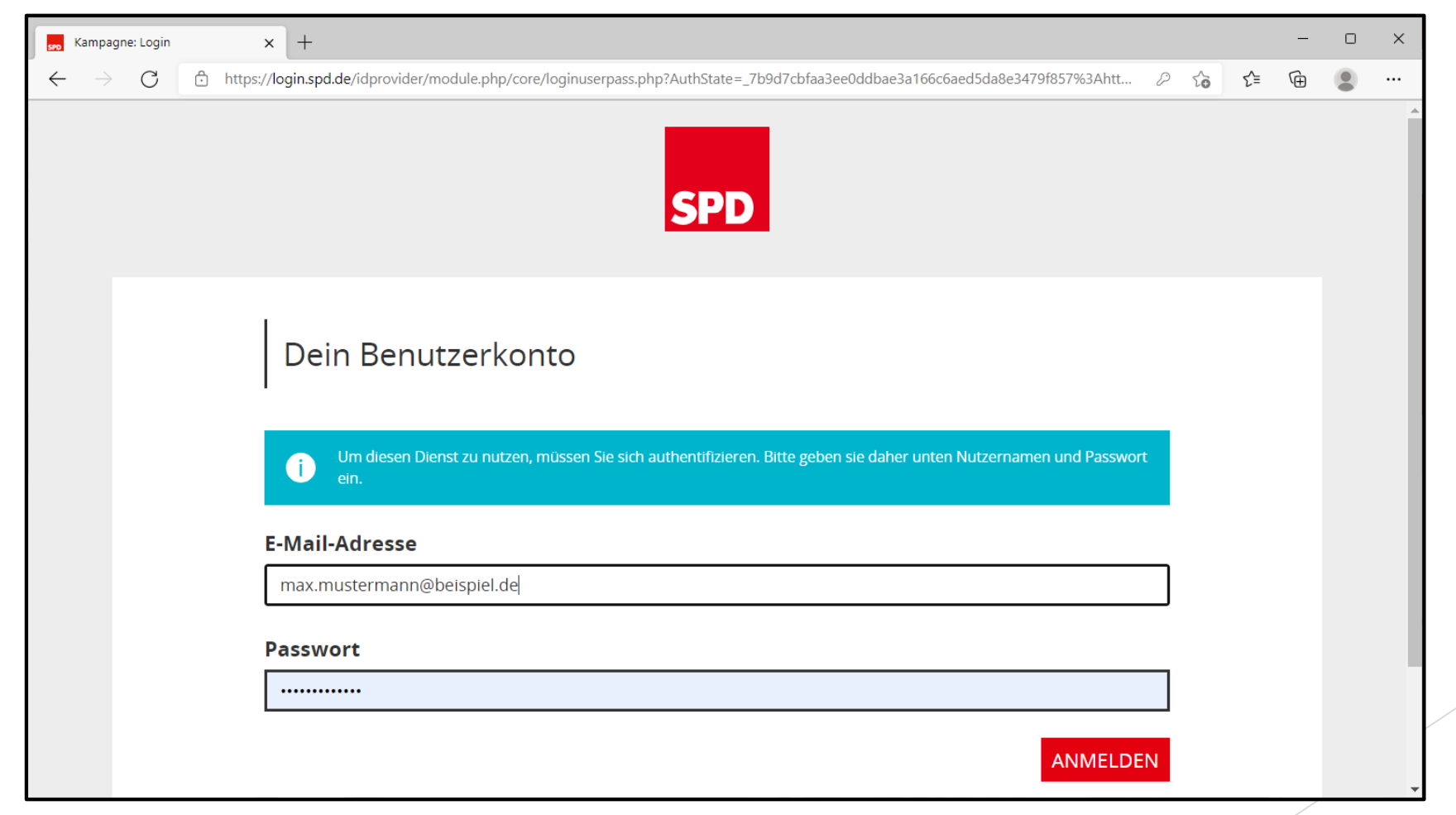

- × + X kampagne.spd.de https://kampagne.spd.de C to ... Soziale Politik für Dich. SP START DEINE KAMPAGNE PARTEIARBEIT SCHNELLFINDER ANMELDEN PART **DEINE KAMPAGNE** Handbüch Plane deine individuelle Kampagne! GEMA und
- Schritt 3: Auf Start klicken.

Schritt 4: Herunterscrollen bis zum Punkt ,Meine Nutzerdaten' und anklicken.

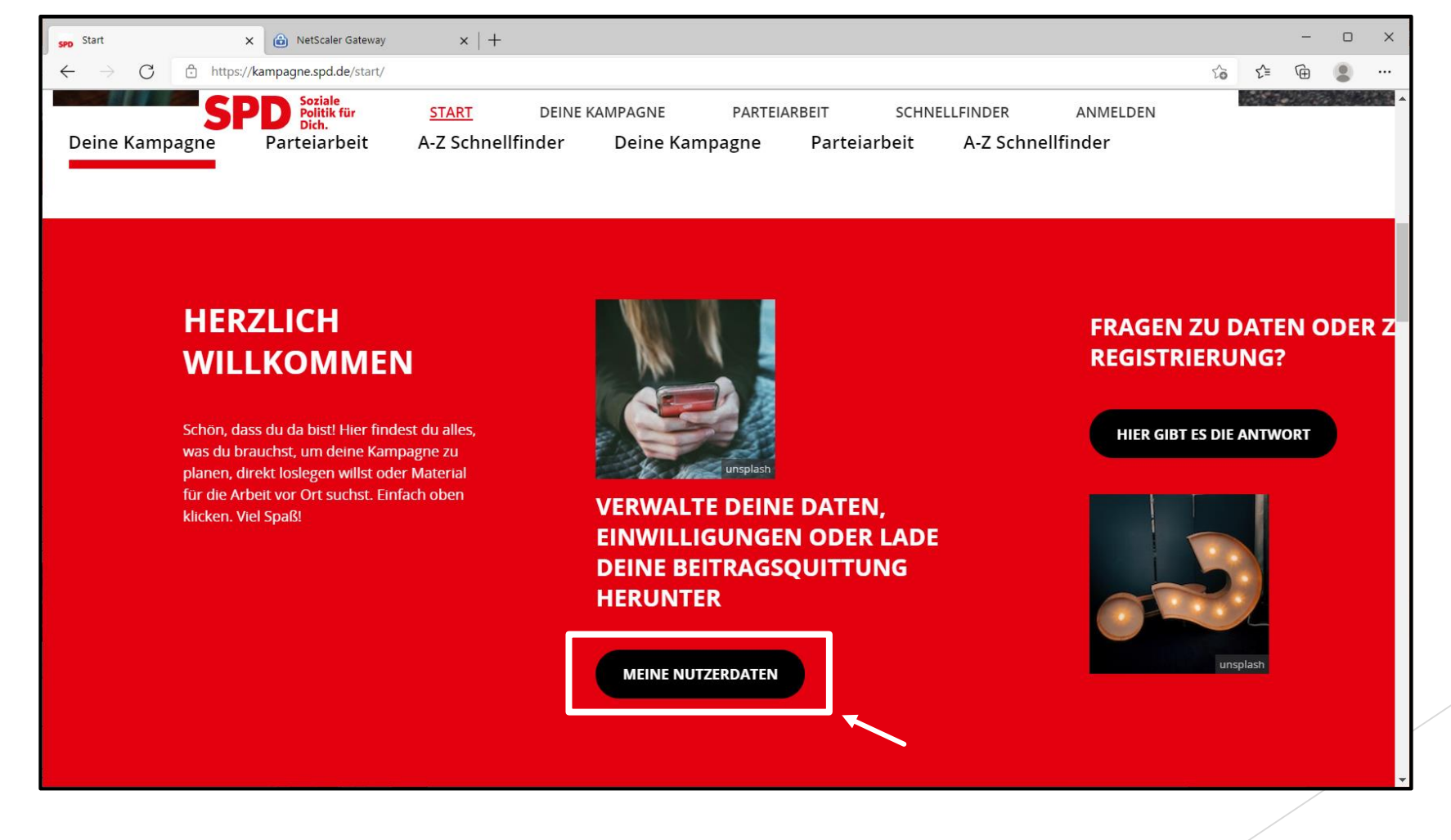

**Bay**ernSPD

Schritt 5: Auf das Plus vor ,Beitragsquittungen' klicken.

| ightarrow $ ightarrow$ https://data | C https://dataservices.spd.de/spdng/mydata/?pk_vid=b32eef3dcd32eb03163965853158c498 |                 |  |  | ć 🛈 |  |
|-------------------------------------|-------------------------------------------------------------------------------------|-----------------|--|--|-----|--|
|                                     | Geburtsdatum                                                                        | Mitgliedsnummer |  |  |     |  |
|                                     | DATEN ÄNDERN                                                                        | 80017302        |  |  |     |  |
|                                     | + ZUGANGSDATEN                                                                      |                 |  |  |     |  |
|                                     | + KOMMUNIKATION                                                                     |                 |  |  |     |  |
|                                     | + ADRESSDATEN                                                                       |                 |  |  |     |  |
|                                     | + ORGANISATIONSDATEN                                                                |                 |  |  |     |  |
|                                     | + MEINE NEWSLETTER-INTERESSE                                                        | EN              |  |  |     |  |
|                                     | + EINWILLIGUNGEN                                                                    |                 |  |  |     |  |
|                                     | + BEITRAGSQUITTUNGEN                                                                |                 |  |  |     |  |
|                                     |                                                                                     |                 |  |  |     |  |
|                                     |                                                                                     |                 |  |  |     |  |

Schritt 6: Zum Herunterladen der Quittung nun auf den jeweiligen Button klicken.

| $\leftarrow \rightarrow$ C $\ominus$ https://data | vervices.spd.de/spdng/mydata/?pk_vid=b32eef3dcd32eb03163965853158c498#receipt                                                                                                    | τœ | £'≡ | Ē |  |
|---------------------------------------------------|----------------------------------------------------------------------------------------------------|----|-----|---|--|
|                                                   | T KOMMUNIKATION                                                                                                    |    |     |   |  |
|                                                   | + ADRESSDATEN                                                                                                    |    |     |   |  |
|                                                   | + ORGANISATIONSDATEN                                                                                                    |    |     |   |  |
|                                                   | + MEINE NEWSLETTER-INTERESSEN                                                                                                    |    |     |   |  |
|                                                   | + EINWILLIGUNGEN                                                                                                    |    |     |   |  |
|                                                   | - BEITRAGSQUITTUNGEN                                                                                                    |    |     |   |  |
|                                                   | Hier kannst Du Deine Beitragsquittungen herunterladen!                                                                                                    |    |     |   |  |
|                                                   | Du hast Fragen? Hier findest Du Antworten: FAQ                                                                                                    |    |     |   |  |
|                                                   | Beitragsquittung für das Jahr 2021     Erstschrift       Summe der Mitgliedsbeiträge                                                                                                    |    |     |   |  |
|                                                   | Beitragsquittung für das Jahr 2020     Erstschrift     Zweitschrift       Summe der Mitgliedsbeiträge     Image: Comparison of the second second s |    |     |   |  |
|                                                   | + ARBEITSGEMEINSCHAFTEN                                                                                                    |    |     |   |  |
|                                                   | + BANKVERBINDUNGEN                                                                                                    |    |     |   |  |